### **Comment créer un produit ?**

Vous souhaitez créer un nouveau produit ? Suivez ces étapes !

### Sur l'écran d'accueil, cliquez sur Catalogue

Puis sur Créer un produit

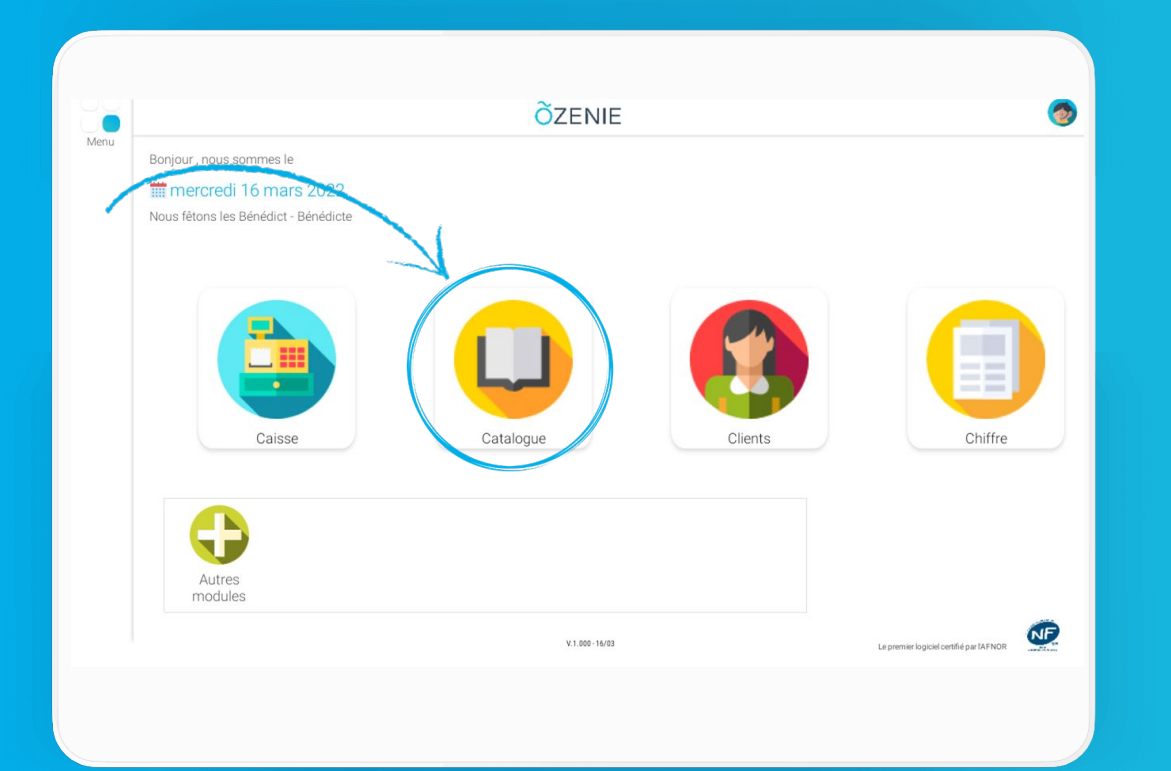

| Menu | ◀ Retour                 | OZENIE                                                        |                    | (      |  |
|------|--------------------------|---------------------------------------------------------------|--------------------|--------|--|
|      | Référence<br>Désignation | Créer un<br>produit Produits Produits Prestations Prestations | 🗸 Valid            |        |  |
|      | Référence                | Désignation Presta Pdt PV TTC                                 | Informations       | Photos |  |
|      |                          |                                                               | Informations       |        |  |
|      |                          |                                                               | Nom produit *      |        |  |
|      |                          |                                                               | Référence          |        |  |
|      |                          |                                                               | Unité de vente     |        |  |
|      |                          |                                                               | Qté mini vente     |        |  |
|      |                          |                                                               | Catégorie          |        |  |
|      |                          |                                                               | Informations tarif |        |  |
|      |                          |                                                               | Prix achat HT      |        |  |
|      |                          |                                                               | Prix vente HT *    |        |  |
|      |                          |                                                               | Marge              |        |  |
|      |                          |                                                               | Taux TVA *         | ~      |  |

ÕZENIE

# **Comment créer un produit ?**

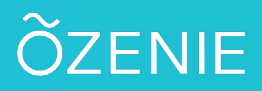

#### Saisir les informations

#### Cliquer sur **Photos** Puis sur **Ajouter une photo**

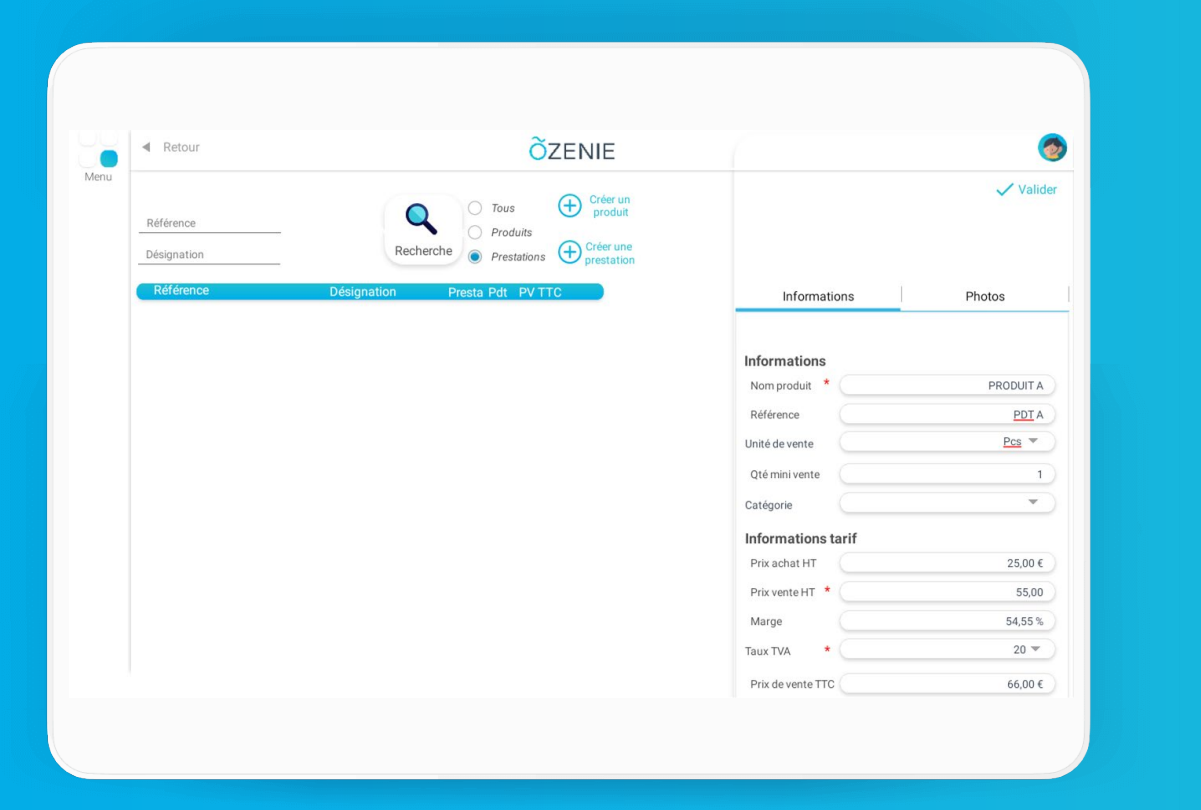

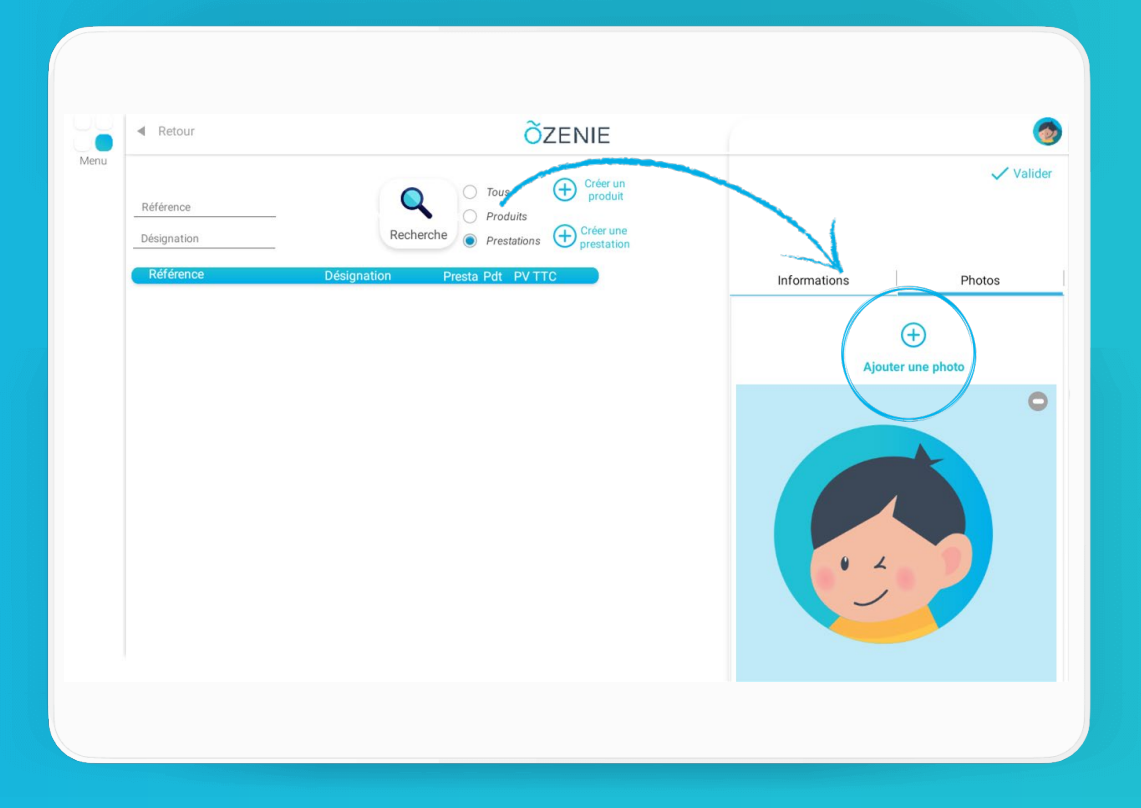

**OZENIE SAS 2022** 

# **Comment créer un produit ?**

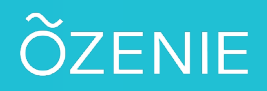

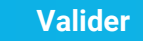

Votre produit est créé À vous de jouer !

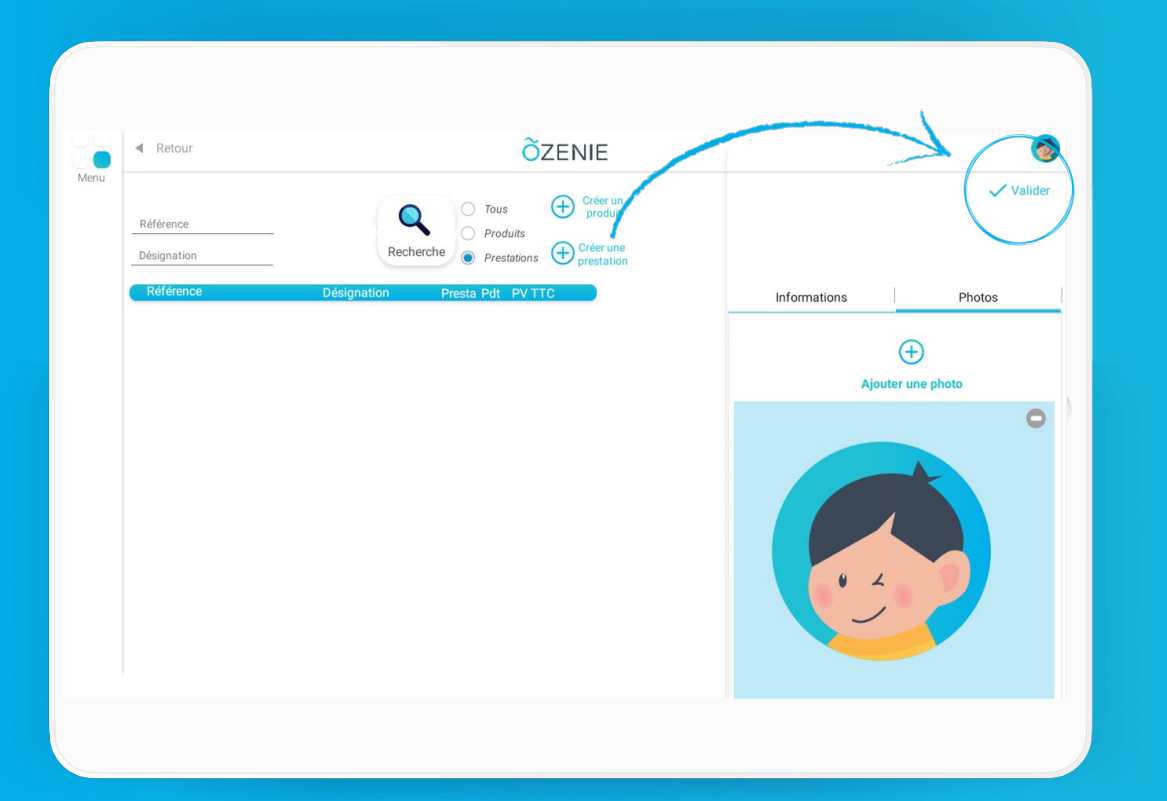

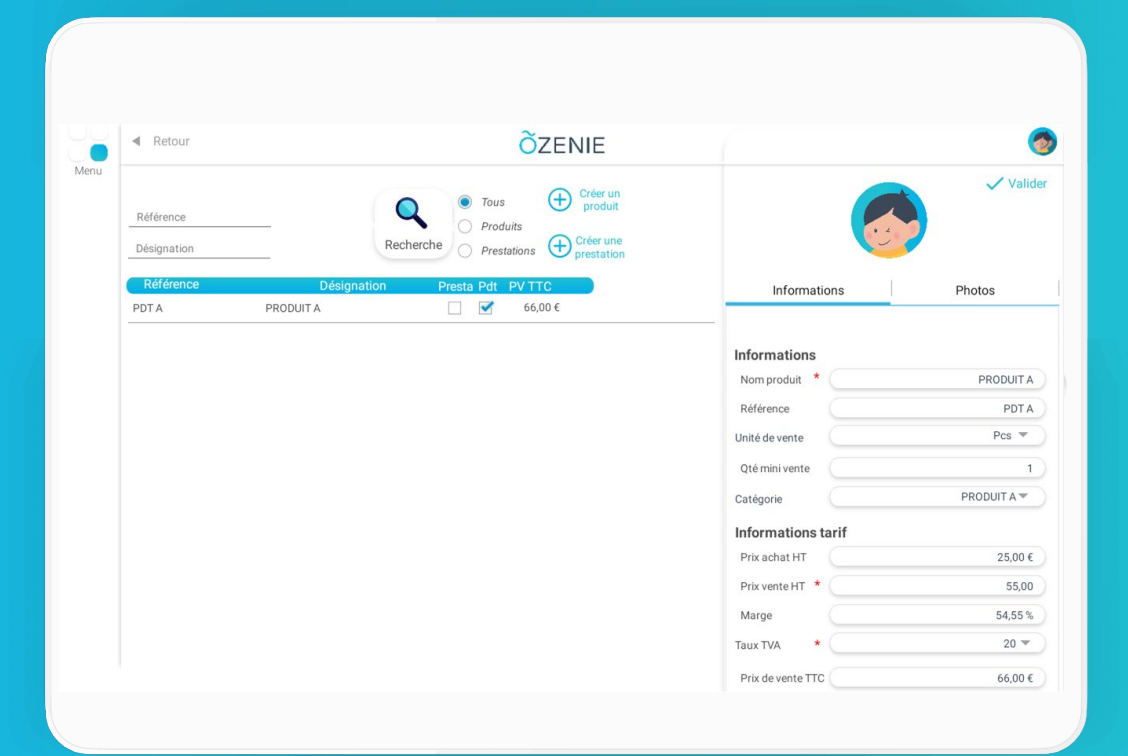